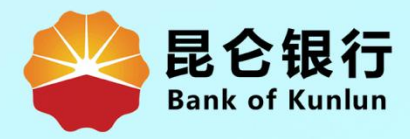

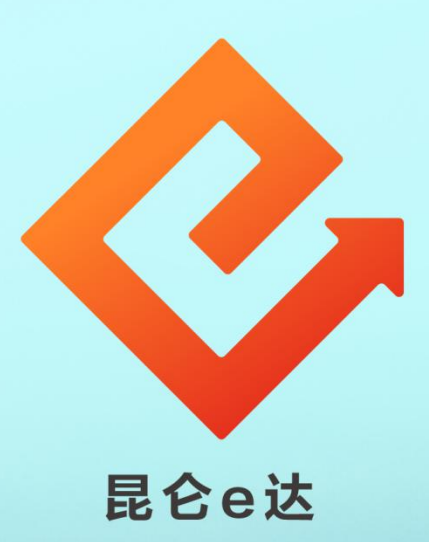

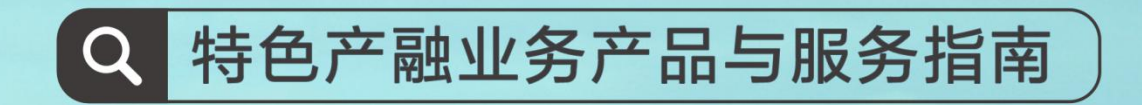

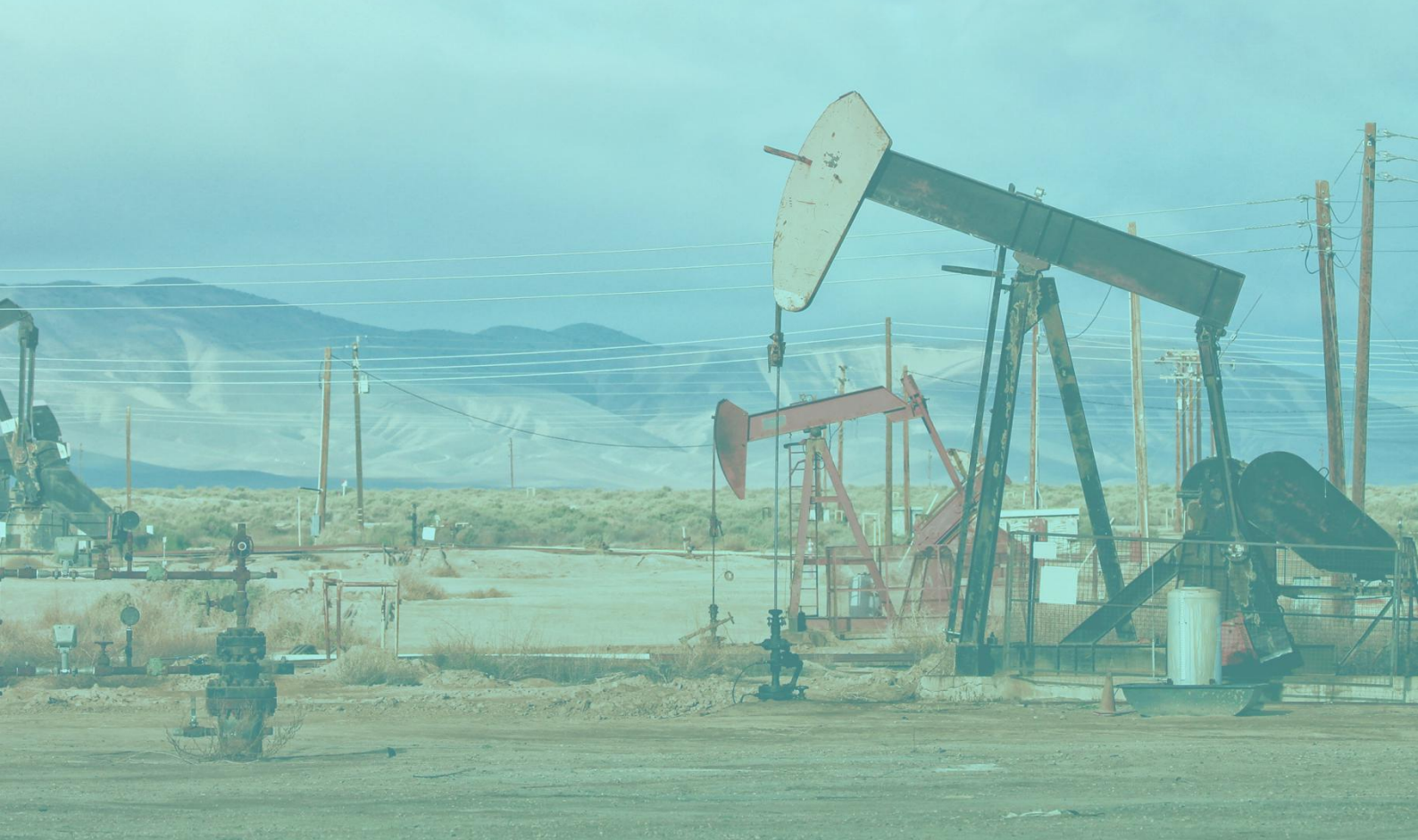

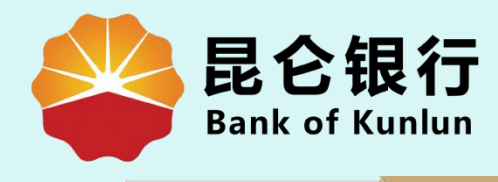

## UT.03.04

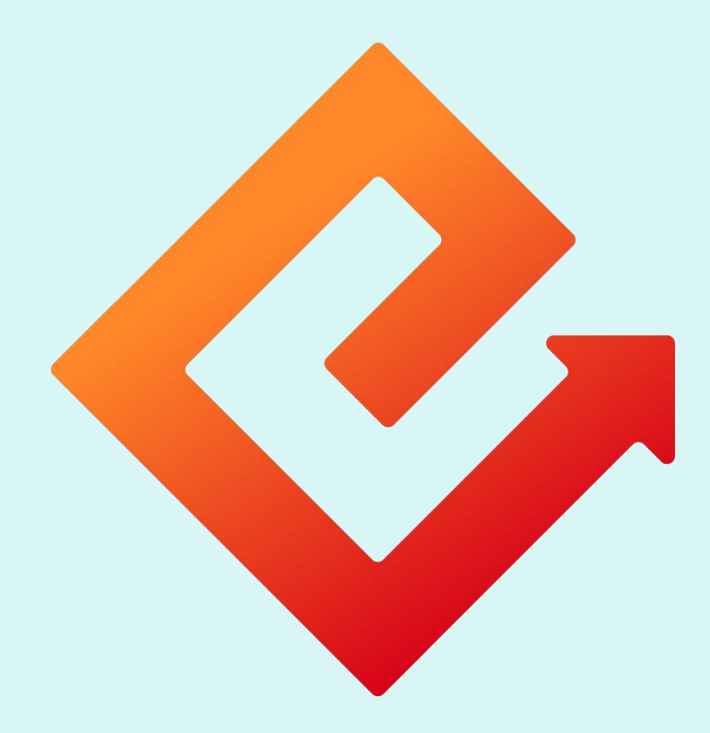

## 昆仑e达 ---中油优途钱包交易密码重置与修改

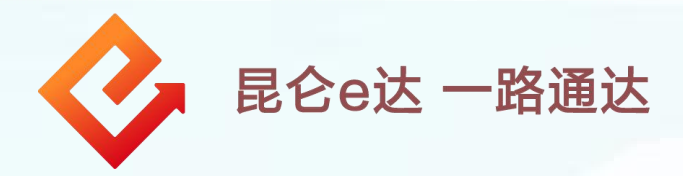

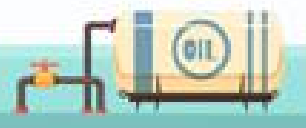

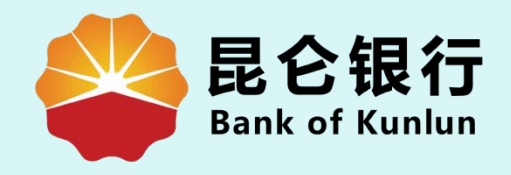

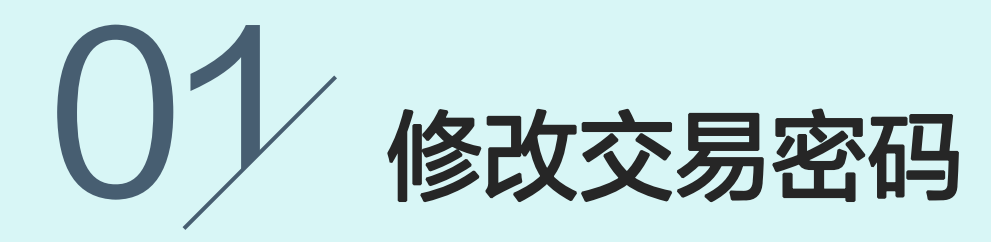

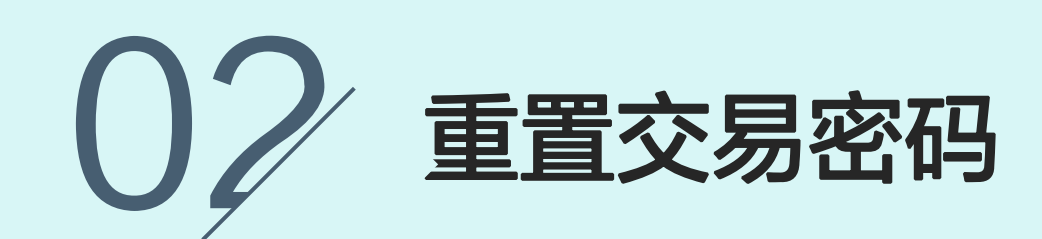

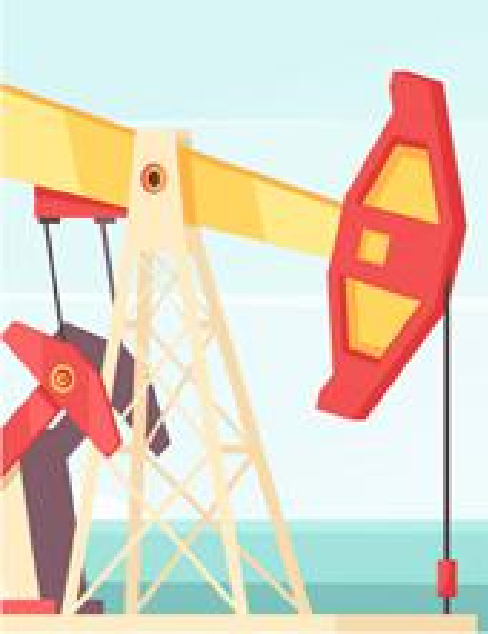

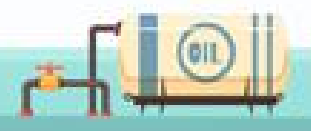

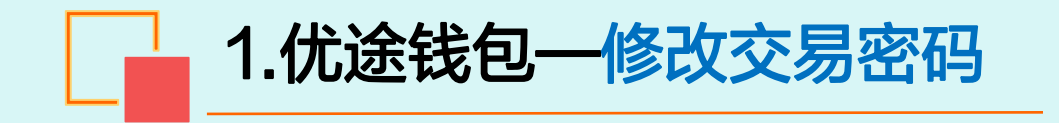

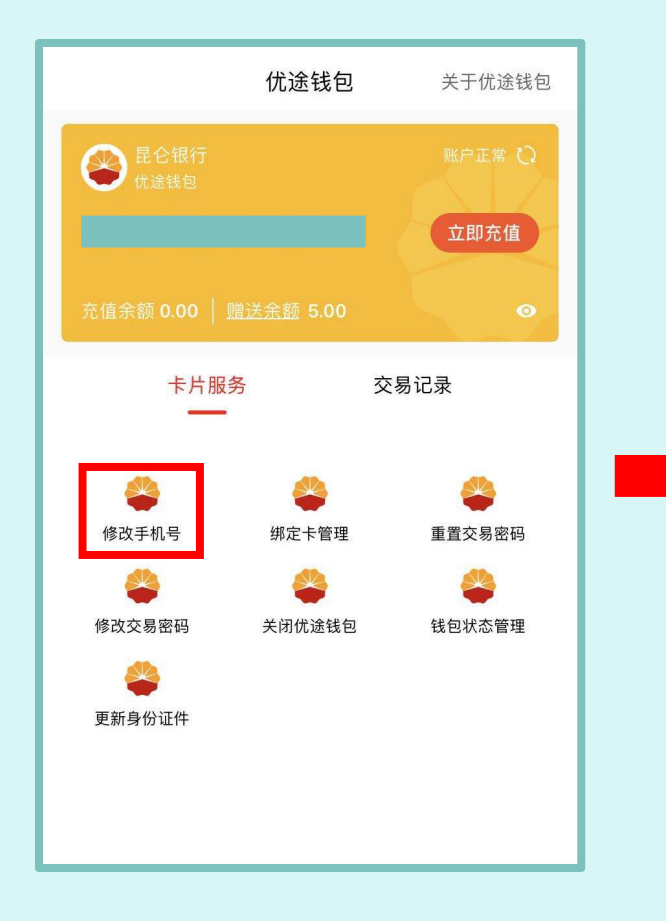

< 修改交易密码 原密码 ..... 新密码 ..... 确认密码 ..... 手机号码 短信验证码 < 修改交易密码 修改交易密码成功

进入优途钱包-卡片服务界面 点击修改交易密码,输入原 密码、新密码、确认新密码, 回显手机号,输入短信验证 码,点击保存,即可修改交 易密码成功。

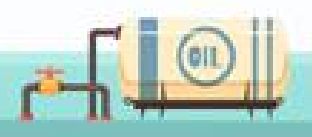

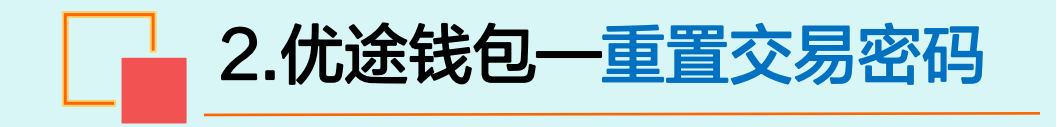

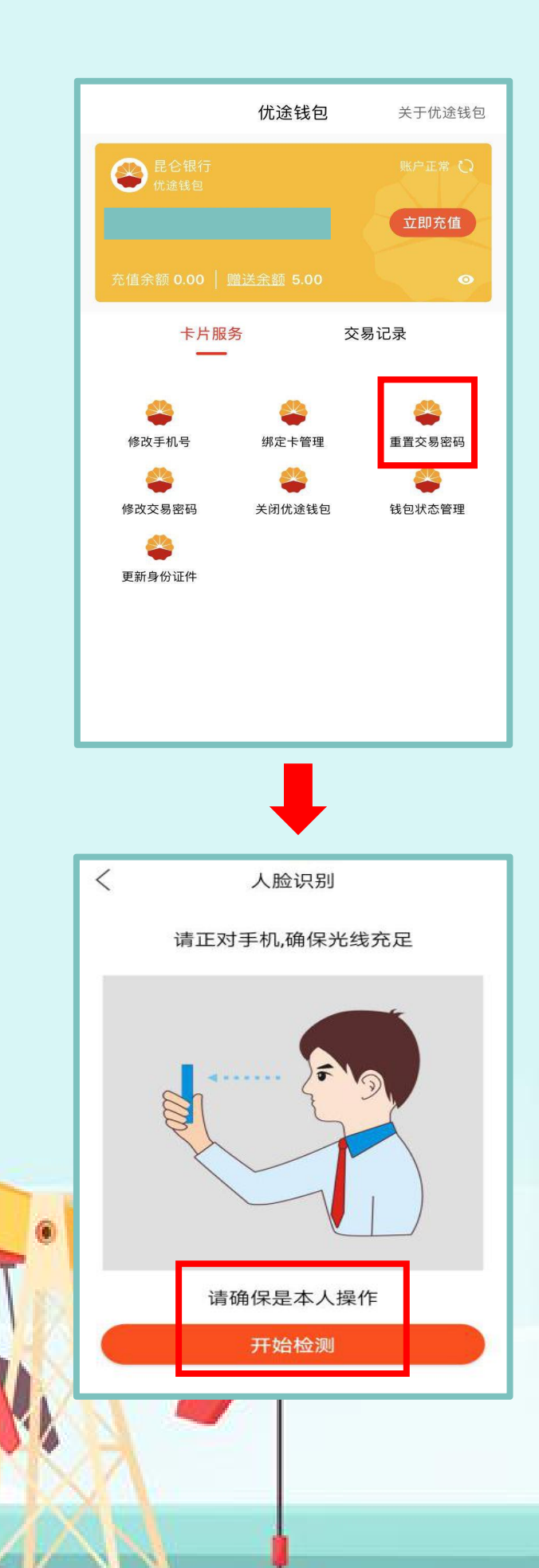

进入优途钱包-卡片服务界面 1.点击重置交易密码,进行人 脸识别身份认证,认证通过 或在认证失败第二次时选择 跳过此步骤,进入业务申请 提交页面。

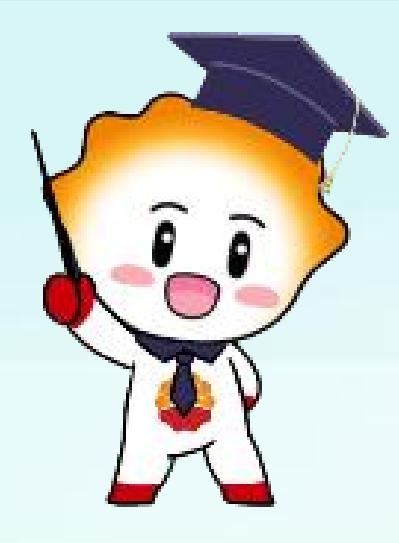

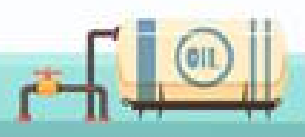

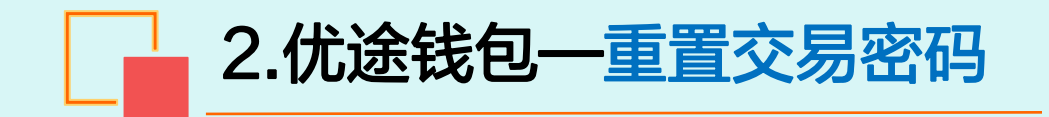

| ●<br>●<br>身份证背面图            |
|-----------------------------|
| 手持身份证图                      |
| 手机号码 更换手机号   短信验证码 39s后重新获取 |
| 提交审核                        |

2. 上传身份证正反面、手 持身份证图片-回显原手机 号(若原手机号不可用,可 同时点击"更换手机号"输 入新手机号)-输入短信验 证码,提交申请。(人工审 核时效T+1日,审核结果以 短信通知。)

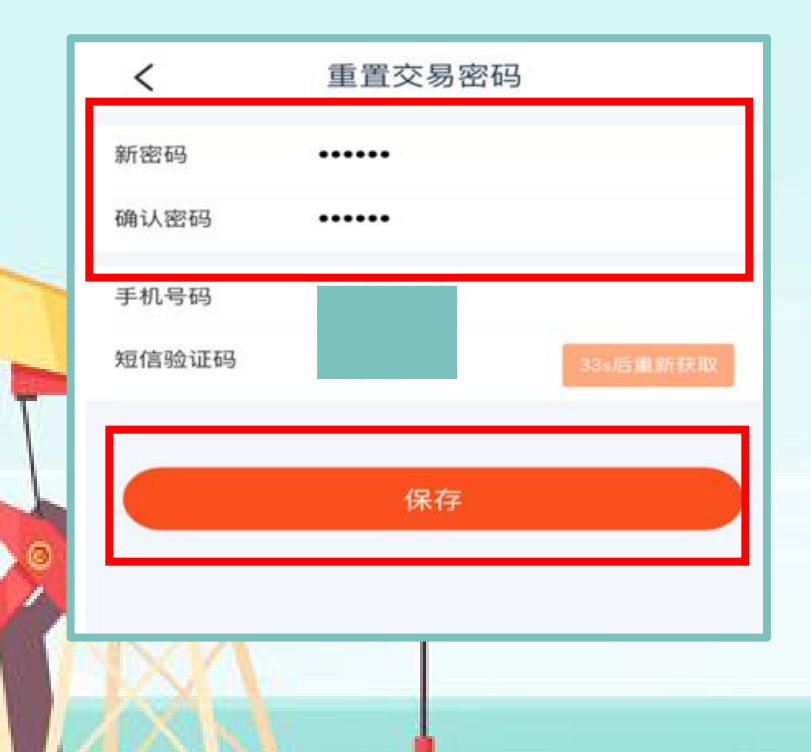

3.审核通过的,可重新登录 中油优途APP,点击"重 置交易密码",进行密码设 置。(如填写了新手机号, 审核通过后,会同步修改优 途钱包注册手机号码。)

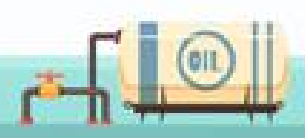

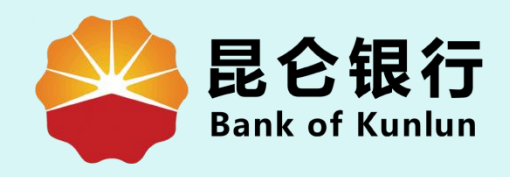

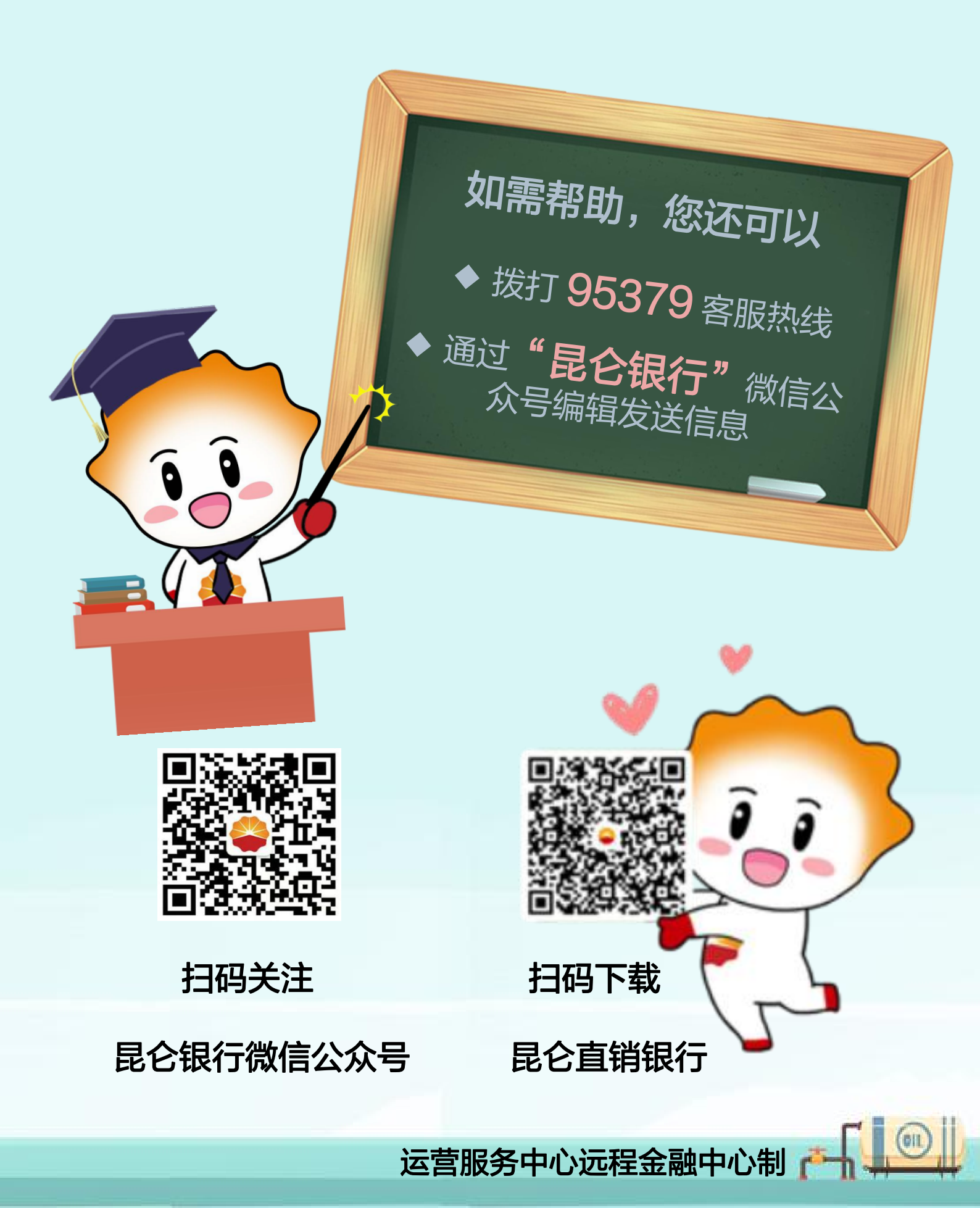